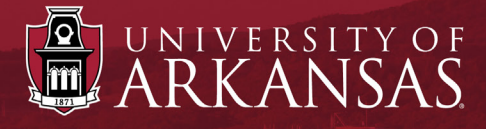

# **UAF Workday Training**

# **External Waiver Job Requisition Process** Step-by-Step Guide

Last Updated: March 2022

## **External Waiver Job Requisition Process:** Table of Contents

| Introduction                            |
|-----------------------------------------|
| Begin the Start Job Requisition Process |
| Replace a Worker                        |
| Add a Worker                            |
| Job Information                         |
| Worker Information                      |
| Cost Information                        |
| Recruiting Information                  |
| Edit Additional Data (Initiator)        |
| Complete Questionnaire (Initiator)      |
| Next Steps                              |
| Additional Reviews                      |

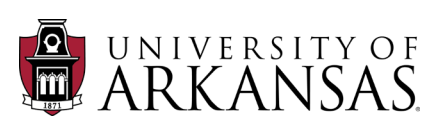

# Introduction

The **External Waiver Job Requisition Process** has replaced the **Confidential Job Requisition Process** in *Workday*. This process is used when a position will not go through the search process, meaning it will be filled without advertising or screening candidates.

#### **Security Roles**

This processed can be initiated by the following security roles:

- Employment Coordinator (best practice)
- Department Head
- Manager

If you do not have the necessary security role, you may request it be added to your position.

# **Begin the Start Job Requisition Process**

- 1. Enter Start Job Requisition in the Search Bar.
- 2. Click the task **Start Job Requisition**.

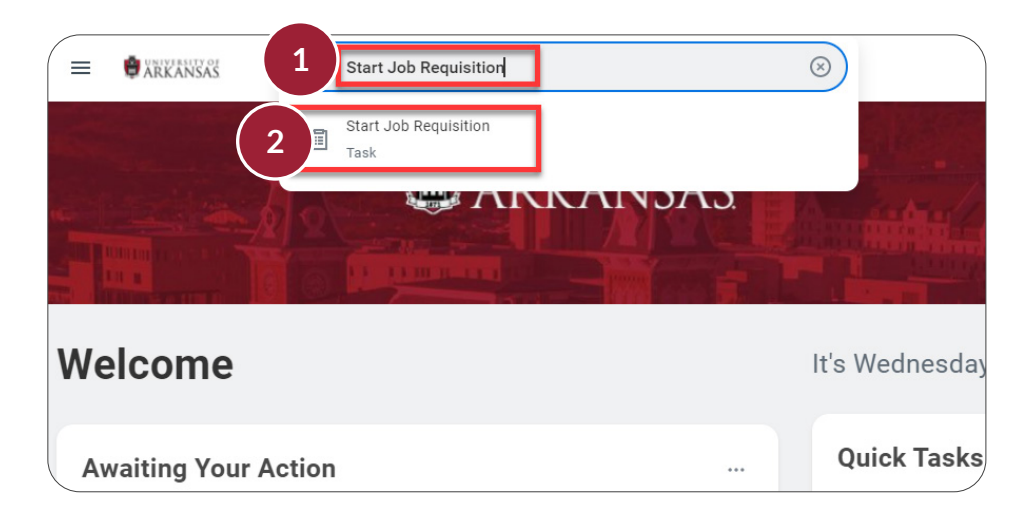

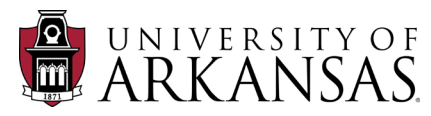

The supervisory organization may auto-populate with your supervisory organization.

- 3. If you need to select a different supervisory organization, click the **X** to delete the pre-populated supervisory organization.
- 4. Click **Continue** when prompted to **Clear form**.

| 8           | It's time to draft your posting for advertisement! The information about the position advertision the position to ensure all information feeds out to the external career : |
|-------------|----------------------------------------------------------------------------------------------------|
| Job Details | please use the Help button in the top right corner to show help text for each field.                                                                                        |
|             | Basic Information                                                                                                    |
|             | What supervisory organization is this job for? *                                                                                                    |
|             | 3 × LAF   HMRS   Instructional                                                                                                    |
|             | UAF   HMRS   Instructional Design (Kierstin Michelle Bible) (SO900396)                                                                                                    |
|             |                                                                                                    |

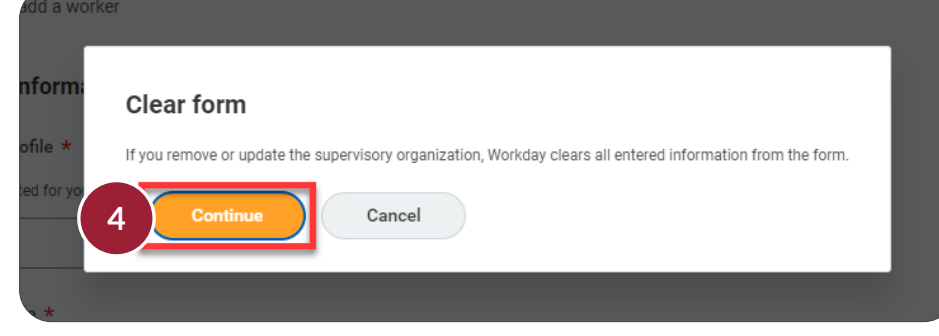

- 5. Click in What supervisory organization is this job for?
- 6. Enter in the supervisory organization.
  - You can search by entering in the name (*shown*) or enter in the full number.
- 7. Select whether the job will **replace a worker** or **add a worker**.

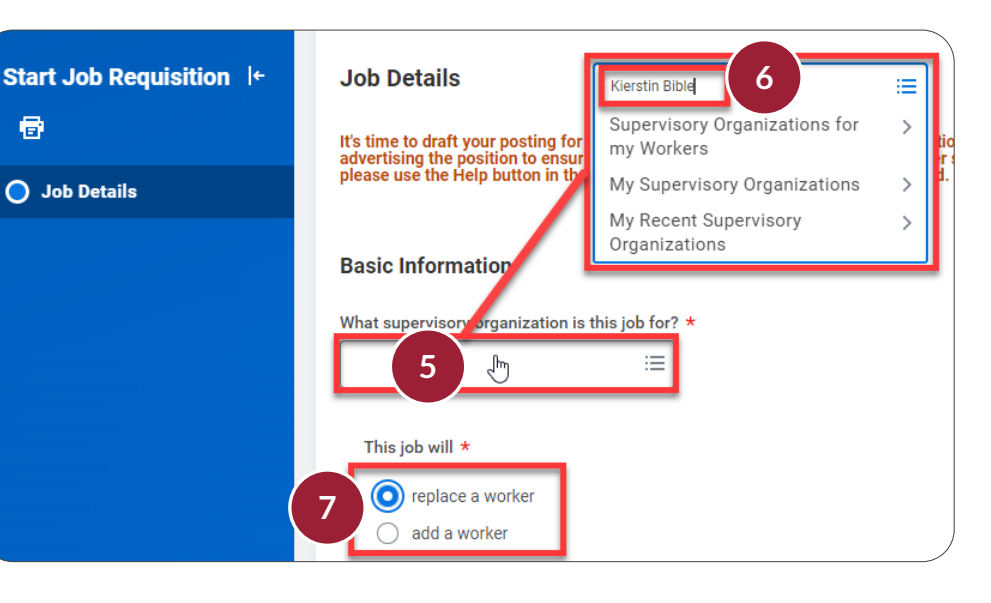

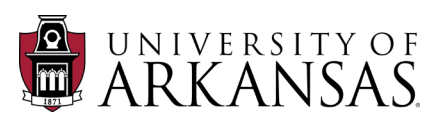

#### **Replace a Worker**

- 1. Replace a Worker is appropriate when there is currently someone holding the position (*i.e.*, an interim appointee).
- 2. Click in **Select a worker to replace** make the appropriate selection:
  - Active Workers in selected organization (shown) OR
  - Worker Terminated in the last 90 days.
- 3. Some worker selections will auto-initiate the question of When do you want this contract to end (not shown).

| Start Job Requisition ↓← | Job Details                                                                                                    |
|--------------------------|----------------------------------------------------------------------------------------------------|
| Job Details              | It's time to draft your posting for advertisement! The information about the position will pull in from the position. The position restrictions must be updated before advertising the position to ensure all information feeds out to the external career site correctly. If you need help at any point with creating your job requisitions, please use the Help button in the top right corner to show help text for each field. If you need additional support, please contact Human Resources.                                                                                                    |
|                          | What supervisory organization is this job for? *          × UAF   HMRS   Instructional          Design (Kierstin Michelle         Bible) (S0900396)                                                                                                    |
|                          | This job will *       Active Workers in selected > organization         Image: Construction of the selected in the last > go days       Image: Construction of the selected organization         Image: Construction of the selected in the last > go days       Image: Construction of the selected organization         Image: Construction of the selected in the last > go days       Image: Construction of the selected organization         Image: Construction of the selected in the last > go days       Image: Construction of the selected organization         Image: Construction of the selected in the last > go days       Image: Construction of the selected organization         Image: Construction of the selected organization       Image: Construction of the selected organization         Image: Construction of the selected organization       Image: Construction of the selected organization         Image: Construction of the selected organization       Image: Construction of the selected organization         Image: Construction of the selected organization       Image: Construction of the selected organization         Image: Construction of the selected organization       Image: Construction of the selected organization         Image: Construction of the selected organization       Image: Construction of the selected organization         Image: Construction of the selected organization       Image: Construction of the selected organization         Image: Construction of the selected organization       Image: Construction of the selected |
|                          | Select a worker to replace * 2                                                                                                    |

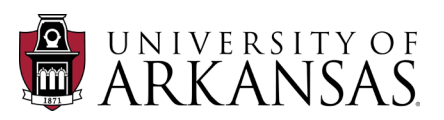

HCM

#### Add a Worker

- 1. Add a Worker is appropriate when you will be filling an unfilled position.
- 2. Select Yes for Is there an existing position for this job?

**NOTE:** Do not use this process to create a new position.

- 3. Click in **Select an existing position for this job** to list the available positions in the supervisory organization.
- 4. Select the position.

| Start Job Requisition I+ |                                                                                                    |                      |
|--------------------------|----------------------------------------------------------------------------------------------------|----------------------|
|                          | Job Details                                                                                                    |                      |
| O Job Details            | It's time to draft your posting for advertisement! The information about the position will pull in from t                                                                                                    | he positi            |
|                          | advertising the position to ensure all information feeds out to the external career site correctly. If you please use the Help button in the top right corner to show help text for each field. If you need addition | need he<br>nal suppo |
|                          | Basic Information                                                                                                    |                      |
|                          | What supervisory organization is this job for? *                                                                                                    | -                    |
|                          | × UAF   MUSC   Department :≡ MONTH (Unfilled)                                                                                                    |                      |
|                          | (S0004083)<br>P00013541<br>Graduate Assistant -<br>9 MONTH (Unfilled)                                                                                                    |                      |
|                          | This job will * P00014488<br>Graduate Assistant -                                                                                                    |                      |
|                          | 9 MONTH (Unfilled)                                                                                                    |                      |
| (                        | 1     O     add a worker       Graduate Assistant -     9       MONTH (Unfilled)                                                                                                    |                      |
|                          | Is there an existing position for this job? * P00036974 HEI<br>Program Coordinator<br>(Upfilled)                                                                                                    |                      |
|                          | No, create a new position for this job P00036975 HEI<br>Program Coordinator<br>(Unfilled)                                                                                                    | •                    |
|                          | Select an existing position for this job *                                                                                                    | =                    |
|                          | 3                                                                                                    |                      |
|                          | Job Information The position must be in the selected supervisory organization.                                                                                                    |                      |

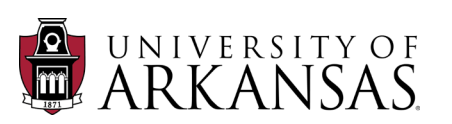

#### **Job Information**

The **Job Information** will auto-populate based on the selected position. If any portions (such as the **Summary of Job Duties** or **Qualifications**) are missing, or edits are required on the position, utilize the **Edit Position Restrictions** process in *Workday*.

| Start Job Requisition + | Job Information                                                                                                    |
|-------------------------|----------------------------------------------------------------------------------------------------|
| •                       | Job Profile *       ×     NC6015PE - Instructional        Designer                                                                                                    |
| O Job Details           | Job Title * Instructional Designer-2 Summary Of Job Duties * This position is an integral part of the Workday Support Team. The instructional designer will work collaboratively with team members, subject matter experts, and stakeholders in designing and developing training materials for Workday, ultimately becoming a subject matter expert in the Couldifications *                                                                                                    |
|                         | Format       BIULA<: INCLOSE         Format       BIULA<: INCLOSE         Minimum Qualifications:       .         Bachelor's Degree       .         Two years instructional design experience         Preferred Qualifications:         • Three or more years of instructional design experience         Higher Education experience         Experience in project management/coordination         Web design experience using WYSIWYG software         Knowledge, Skills & Abilities:         • Knowledge of Adult Learning Principles         • Technical Writing         • Video Script Writing         • Video Editing (Audio & Video)         • Converting training documents into accessible PDF or HTML formats using Section 508 |
|                         | Editing/Proofreading     Web design     Detail oriented     Capable of quickly learning new software     Strong communication skills (oral and written)                                                                                                    |

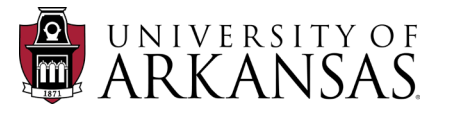

Star

Ð

 $oldsymbol{\circ}$ 

#### **Worker Information**

The **Worker Information** will auto-populate based on the selected position.

• Double-check that "University of Arkansas, Fayetteville" is selected as the location.

| t Job Requisition ∣← | Worker Information                                    |
|----------------------|-------------------------------------------------------|
|                      | What location is this job based in? *                 |
| ob Details           | × University of Arkansas, :≡<br>Fayetteville          |
|                      |                                                       |
|                      | Add additional locations                              |
|                      | :≡                                                    |
|                      |                                                       |
|                      | Are you hiring a new employee or contingent worker? * |
|                      | <ul> <li>Employee</li> </ul>                          |
|                      | Contingent Worker                                     |
|                      |                                                       |
|                      | What type of worker are you hiring? *                 |
|                      | × Regular :=                                          |
|                      |                                                       |
|                      | Is this job full time or part time?                   |
|                      | <ul> <li>Full time</li> </ul>                         |
|                      | <ul> <li>Part time</li> </ul>                         |
|                      | <ul> <li>None of the above</li> </ul>                 |
|                      |                                                       |
|                      | What are the scheduled weekly hours for this job?     |
|                      | 40                                                    |
|                      |                                                       |
|                      | Select a work shift                                   |
|                      |                                                       |
|                      | :=                                                    |
|                      |                                                       |

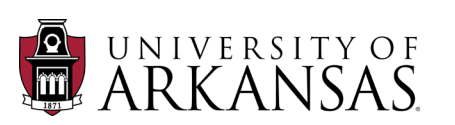

#### **Cost Information**

The Cost Information will auto-populated based on the selected position.

#### **Recruiting Information**

- 1. Indicate When would you like this worker to start?
  - The date can also be changed later, during the **Offer** and **Hire** processes.

| Job Requisition | l€ - | Cost Information                                                                                                    | on                                                                                      |                                                                        | Т.                   |                                 |                                       |                                  |                            |                                 |
|-----------------|------|----------------------------------------------------------------------------------------------------|-----------------------------------------------------------------------------------------|------------------------------------------------------------------------|----------------------|---------------------------------|---------------------------------------|----------------------------------|----------------------------|---------------------------------|
|                 |      | Select a company                                                                                                    |                                                                                         |                                                                        |                      |                                 |                                       |                                  |                            |                                 |
| ob Details      |      | × University of A<br>Fayetteville                                                                                                    | rkansas, 듣                                                                              | :                                                                      | T                    |                                 |                                       |                                  |                            |                                 |
|                 |      | Select a cost cente<br>× CC012579 UA<br>Enterprise Re<br>Planning Impl                                                                   | r<br>F   ERP   :=<br>source<br>ementation                                               | :                                                                      |                      |                                 |                                       |                                  |                            |                                 |
|                 |      | Recruiting Info                                                                                                    | rmation<br>e this worker to start? *                                                    |                                                                        | _                    | _                               |                                       |                                  | _                          |                                 |
|                 |      | Recruiting Info                                                                                                    | rmation<br>e this worker to start? *<br>ossible                                         |                                                                        |                      | M                               | arch 20                               | 22                               |                            |                                 |
|                 |      | Recruiting Info<br>When would you lik<br>As soon as p<br>Select Date                                                                     | rmation<br>e this worker to start? *<br>ossible<br>MM/DI 1                              | Sun                                                                    | Mon                  | Ma<br>Tue                       | arch 20:<br><sub>Wed</sub>            | 22<br>Thu                        | Fri                        | ><br>Sat                        |
|                 |      | Recruiting Info<br>When would you lik<br>As soon as p<br>Select Date                                                                     | rmation<br>e this worker to start? *<br>ossible<br>MM/DI 1                              | <<br>Sun<br>27                                                         | <u>Моп</u><br>28     | Ma<br>Tue<br>1                  | arch 20<br><sub>Wed</sub><br>2        | 22<br>Thu<br>3                   | Fri<br>4                   | ><br>Sat                        |
|                 |      | Recruiting Info<br>When would you lik<br>As soon as p<br>Select Date<br>What recruiting inst                                             | rmation<br>e this worker to start? *<br>ossible<br>MM/DI<br>1                           | <<br>Sun<br>27<br>6                                                    | Моп<br>28<br>7       | Ma<br>Tue<br>1<br>8             | arch 20<br>Wed<br>2<br>9              | <b>22</b><br>Тhu<br>З<br>10      | <b>Fri</b><br>4            | ><br>Sat<br>5<br>12             |
|                 |      | Recruiting Info         When would you like         As soon as p         Select Date         What recruiting instance         select one | rmation<br>e this worker to start? *<br>ossible<br>MM/DI 1 =<br>truction do you have fo | <<br>Sun<br>27<br>6<br>13                                              | Mon<br>28<br>7<br>14 | Ма<br>Тие<br>1<br>8<br>15       | arch 20<br>wed<br>2<br>9<br>16        | 22<br>Тhu<br>3<br>10<br>17       | <b>Fri</b><br>4<br>11      | ><br>Sat<br>5<br>12<br>19       |
|                 |      | Recruiting Info         When would you like         As soon as p         Select Date         What recruiting instant         select one  | rmation<br>e this worker to start? *<br>ossible<br>MM/DI 1 =<br>truction do you have fo | <ul> <li>Sun</li> <li>27</li> <li>6</li> <li>13</li> <li>20</li> </ul> | Mon<br>28<br>7<br>14 | Ма<br>тие<br>1<br>8<br>15<br>22 | arch 200<br>Wed<br>2<br>9<br>16<br>23 | 22<br>Тhu<br>3<br>10<br>17<br>24 | Fri<br>4<br>11<br>18<br>25 | ><br>Sat<br>5<br>12<br>19<br>26 |

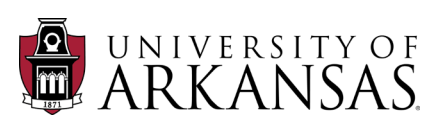

- 2. Click in What recruiting instruction do you have for this job?
- 3. Select Post to Waiver Career Site
- 4. Click in Why are you creating this job?
- 5. Select Create Job Requisition>Create Job Requisition>External Waiver
- 6. Click Submit.

# Edit Additional Data (Initiator)

The next step in the process involves providing additional data. Training for <u>Edit</u> <u>Additional Data for Job Requisition (Initiate)</u> is available in *Workday Learning*.

| elect a company                                                                                                    |                                                                                                    |                                                                                                    |
|----------------------------------------------------------------------------------------------------|----------------------------------------------------------------------------------------------------|----------------------------------------------------------------------------------------------------|
| × University of Arkansas, :                                                                                                    | Post to Waiver Career Site 🔹                                                                                                    |                                                                                                    |
| Fayetteville                                                                                                    | select one                                                                                                    |                                                                                                    |
| elect a cost center                                                                                                    | Posting Not Required - Sourcing from<br>Evergreen                                                                                                    |                                                                                                    |
| × CC012579 UAF   ERP   ···· :≡                                                                                                    | Post Internally and Externally                                                                                                    |                                                                                                    |
| Planning Implementation                                                                                                    | Post Internally Only                                                                                                    |                                                                                                    |
| ecruiting Information                                                                                                    | Post to Waiver Career Site                                                                                                    |                                                                                                    |
| hen would you like this worker to start? *                                                                                                    |                                                                                                    |                                                                                                    |
| As soon as possible                                                                                                    |                                                                                                    |                                                                                                    |
| Select Date 03/14/2072 💼                                                                                                    |                                                                                                    |                                                                                                    |
|                                                                                                    |                                                                                                    |                                                                                                    |
|                                                                                                    |                                                                                                    |                                                                                                    |
| hat recruiting instruction do you have for this job? *                                                                                                    |                                                                                                    |                                                                                                    |
| electione                                                                                                    |                                                                                                    |                                                                                                    |
|                                                                                                    |                                                                                                    |                                                                                                    |
| 2                                                                                                    |                                                                                                    |                                                                                                    |
|                                                                                                    |                                                                                                    |                                                                                                    |
| lect a primary location to post this job *                                                                                                    |                                                                                                    |                                                                                                    |
| elect a primary location to post this job ★ × Fayetteville … :=                                                                                                    | ← Cree                                                                                                    | ate Job Requisition > Create                                                                                                    |
| lect a primary location to post this job *                                                                                                    | ← Cres<br>Job                                                                                                    | ate Job Requisition > Create<br>Requisition                                                                                                    |
| lect a primary location to post this job ★<br>× Fayetteville ··· :=<br>lect additional locations to post this job                                                                           | ← Cree<br>Job<br>○ Cree                                                                                                    | ate Job Requisition > Create<br>Requisition<br>ate Job Requisition ><br>rnal Waiver                                                                                                    |
| elect a primary location to post this job ★<br>× Fayetteville ··· :=<br>elect additional locations to post this job                                                                         | ← Crea<br>Job<br>○ Crea<br>Exte                                                                                                    | ate Job Requisition > Create<br>Requisition<br>ate Job Requisition ><br>rnal Waiver<br>ate Job Requisition >                                                                                                    |
| 2<br>elect a primary location to post this job ★<br>× Fayetteville … :=<br>elect additional locations to post this job<br>:=                                                                | ← Crea<br>Job<br>○ Crea<br>Exte<br>○ Crea                                                                                                    | ate Job Requisition > Create<br>Requisition<br>ate Job Requisition ><br>ernal Waiver<br>ate Job Requisition ><br>or Market Search                                                                                                    |
| 2<br>lect a primary location to post this job ★<br>× Fayetteville ··· IIII<br>lect additional locations to post this job<br>IIIIIIIIIIIIIIIIIIIIIIIIIIIIIIIIIIII                            | ← Crea<br>Job<br>○ Crea<br>Exte<br>Lab                                                                                                    | ate Job Requisition > Create<br>Requisition<br>ate Job Requisition ><br>ernal Waiver<br>ate Job Requisition ><br>or Market Search<br>ate Job Requisition >                                                                                                    |
| 2 elect a primary location to post this job ★ × Fayettevilie                                                                                                    | ← Create Job Requisition > >                                                                                                    | ate Job Requisition > Create<br>Requisition<br>ate Job Requisition ><br>ernal Waiver<br>ate Job Requisition ><br>or Market Search<br>ate Job Requisition ><br>approved Requisition                                                                                                    |
| 2         lect a primary location to post this job *         × Fayetteville ··· ::::::::::::::::::::::::::::::::                                                                            | <ul> <li>← Create Job Requisition &gt;<br/>Create Job Requisition &gt;<br/>Create Job Requisition</li> </ul>                                                                                                    | ate Job Requisition > Create<br>Requisition<br>ate Job Requisition ><br>ernal Waiver<br>ate Job Requisition ><br>or Market Search<br>ate Job Requisition ><br>approved Requisition >                                                                                                    |
| 2         lect a primary location to post this job *         × Fayetteville ··· ::::::::::::::::::::::::::::::::                                                                            | Create Job Requisition ><br>Create Job Requisition ><br>Create Job Requisition<br>Create Job Requisition<br>Search ⋮≣                                                                                                    | ate Job Requisition > Create<br>Requisition<br>ate Job Requisition ><br>ernal Waiver<br>ate Job Requisition ><br>or Market Search<br>ate Job Requisition ><br>approved Requisition ><br>rch in Workday w/out                                                                                                    |
| 2 elect a primary location to post this job *  × Fayetteville                                                                                                    | Create Job Requisition ><br>Create Job Requisition ><br>Create Job Requisition<br>Search :≡                                                                                                    | ate Job Requisition > Create<br>Requisition<br>ate Job Requisition ><br>ernal Waiver<br>ate Job Requisition ><br>or Market Search<br>ate Job Requisition ><br>approved Requisition ><br>rch in Workday w/out<br>rch Committee                                                                                                    |
| 2 elect a primary location to post this job *  × Fayetteville ··· := elect additional locations to post this job  i= hy are you creating this job? *  enter your comment                    | Create Job Requisition ><br>Create Job Requisition ><br>Create Job Requisition<br>Search :≡                                                                                                    | ate Job Requisition > Create<br>Requisition<br>ate Job Requisition ><br>ernal Waiver<br>ate Job Requisition ><br>or Market Search<br>ate Job Requisition ><br>approved Requisition ><br>rch in Workday w/out<br>rch Committee<br>ate Job Requisition ><br>erb in Workday                                                                                                    |
| 2         lect a primary location to post this job *         × Fayetteville ··· ::::::::::::::::::::::::::::::::                                                                            | Create Job Requisition ><br>Create Job Requisition ><br>Create Job Requisition<br>Search :≡                                                                                                    | ate Job Requisition > Create<br>Requisition<br>ate Job Requisition ><br>ernal Waiver<br>ate Job Requisition ><br>or Market Search<br>ate Job Requisition ><br>ate Job Requisition ><br>rch in Workday w/out<br>rch Committee<br>ate Job Requisition ><br>rch in Workday w/                                                                                                    |
| 2<br>lect a primary location to post this job *<br>× Fayetteville ··· :=<br>lect additional locations to post this job<br>::=<br>by are you creating this job? *<br>4<br>enter your comment | Create Job Requisition ><br>Create Job Requisition ><br>Create Job Requisition<br>Search :≡                                                                                                    | ate Job Requisition > Create<br>Requisition<br>ate Job Requisition ><br>ate Job Requisition ><br>or Market Search<br>ate Job Requisition ><br>approved Requisition ><br>ate Job Requisition ><br>rch in Workday w/out<br>rch Committee<br>ate Job Requisition ><br>rch in Workday w/<br>rch Committee                                                                                                    |
| 2       elect a primary location to post this job *       × Fayetteville ··· ::::::::::::::::::::::::::::::::                                                                               | Create Job Requisition ><br>Create Job Requisition ><br>Create Job Requisition<br>Search :≡                                                                                                    | ate Job Requisition > Create<br>Requisition<br>ate Job Requisition ><br>or Market Search<br>ate Job Requisition ><br>or Market Search<br>ate Job Requisition ><br>ate Job Requisition ><br>rch in Workday w/out<br>rch Committee<br>ate Job Requisition ><br>rch in Workday w/<br>rch Committee<br>ate Job Requisition ><br>rch grow Revergeen                                                                                              |
| 2<br>elect a primary location to post this job *<br>× Fayetteville :Ξ<br>elect additional locations to post this job<br>:Ξ<br>hy are you creating this job? *<br>4<br>enter your comment    | Create Job Requisition ><br>Create Job Requisition ><br>Create Job Requisition<br>Create Job Requisition<br>Search :≡                                                                                                    | ate Job Requisition > Create<br>Requisition<br>ate Job Requisition ><br>erral Waiver<br>ate Job Requisition ><br>or Market Search<br>ate Job Requisition ><br>ate Job Requisition ><br>ate Job Requisition ><br>rch in Workday w/out<br>rch Committee<br>ate Job Requisition ><br>rch in Workday w/<br>rch Committee<br>ate Job Requisition ><br>rch grom Evergreen<br>ate Job Requisition ><br>rch grom Evergreen<br>ate Job Requisition > |
| 2<br>elect a primary location to post this job *<br>× Fayetteville :≡<br>elect additional locations to post this job<br>:≡<br>hy are you creating this job? *<br>4<br>enter your comment    | Create Job Requisition ><br>Create Job Requisition ><br>Create Job Requisition<br>Create Job Requisition<br>Search :≡                                                                                                    | ate Job Requisition > Create<br>Requisition<br>ate Job Requisition ><br>erral Waiver<br>ate Job Requisition ><br>or Market Search<br>ate Job Requisition ><br>ate Job Requisition ><br>rch in Workday w/out<br>rch Committee<br>ate Job Requisition ><br>rch in Workday w/<br>rch Committee<br>ate Job Requisition ><br>rcing from Evergreen<br>ate Job Requisition ><br>rcing from Evergreen                                               |
| elect a primary location to post this job *  × Fayetteville := elect additional locations to post this job  i=  hy are you creating this job? *  enter your comment  enter your comment     | Create Job Requisition ><br>Create Job Requisition ><br>Create Job Requisition<br>Search :≡<br>Create Job Requisition<br>Create Job Requisition<br>Create Job Req | ate Job Requisition > Create<br>Requisition<br>ate Job Requisition ><br>ernal Waiver<br>ate Job Requisition ><br>or Market Search<br>ate Job Requisition ><br>ate Job Requisition ><br>rch in Workday w/out<br>rch Committee<br>ate Job Requisition ><br>rch in Workday w/<br>rch Committee<br>ate Job Requisition ><br>rcing from Evergreen<br>ate Job Requisition ><br>rcing from Evergreen<br>Workstudy Search                           |

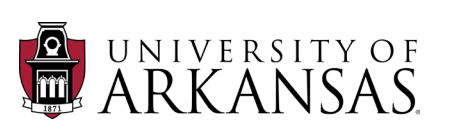

# **Complete Questionnaire (Initiator)**

After the initiator has completed the **Edit Additional Data** step, they will be prompted to provide justification for providing the waiver. This is done through a required questionnaire. The initiator will be prompted to do this immediately, or it can be access later through an Inbox Item. Their response will be reviewed at several levels.

- 1. Select the *Inbox Item* for the **Waiver Justification** (Complete Questionnaire).
- 2. Enter the candidate's name.
- 3. Enter the proposed salary.

|                                                                                                    | Q Search                                                                                                    |                                                                                                    |                                                                                                    | 0 <sup>10</sup>                 | _ <b>5</b>  |   |
|----------------------------------------------------------------------------------------------------|----------------------------------------------------------------------------------------------------|----------------------------------------------------------------------------------------------------|----------------------------------------------------------------------------------------------------|---------------------------------|-------------|---|
| Inbox                                                                                                    |                                                                                                    |                                                                                                    |                                                                                                    |                                 |             |   |
| Actions     Archive       Viewing: All     Viewest                                                                                               | Complete Questionnaire "Wa<br>1 day(s) ago - Effective 03/09/2022                                                                                                    | iver Job Requisition Request' for Job Requisiti                                                                                                    | on: R0010550 Instructional Designer-2 🚥                                                                                                    | \$                              | \$ <u>}</u> | 5 |
| Waiver Justification: UAF   HMRS   Instructional Design         (Kierstin Michelle Bible) (S0900396)         1 day(s) ago - Effective 03/09/2022 | Waiver Job Requisition Request                                                                                                    | ffrmative action to anours actual appartuality to all an                                                                                                    | plicante in cancel the locativities is committed to post                                                                                                    | ing and advartia                | ing oll     |   |
| Request Reasons=                                                                                                    | <ul> <li>vacant faculty and staff positions. How<br/>Criteria for requisition approval include</li> <li>Executive/Senior Management:</li> <li>Special Distinction: The departm</li> <li>Emergency related: The mission</li> <li>Grant/Contract Related: The terr</li> <li>Dual Career: As part of the recru</li> <li>Temporary Appointment: Appoint</li> </ul> | rever, there are exceptional circumstances under which<br>s the following:<br>Appointment of executive and senior management le<br>nent has secured a candidate with "special distinction<br>of the administrative unit or department will be in ject<br>ns of the grant or contract require the appointment of<br>itment in another unit on campus, the candidate is a<br>net of as an employee for one year or less | ch a confidential job requisition for a permanent position<br>vel positions (i.e. Chancellor, Vice Chancellors, etc.)<br>" (i.e., rare expertise in a specialized field, internationally<br>pardy if the position is not filled immediately.<br>"the defined individual.<br>qualified "dual-career" spouse or partner | n may be permit<br>y renowned). | ted.        |   |
|                                                                                                    | What is the candidate's name? (I                                                                                                    | Required)                                                                                                    | //                                                                                                    |                                 |             |   |
|                                                                                                    | What is the proposed salary for t                                                                                                    | the candidate? (Required)                                                                                                    |                                                                                                    |                                 |             |   |

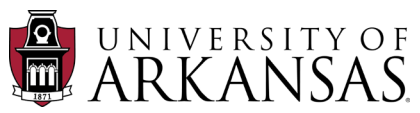

## External Waiver Job Requisition Process: Complete Questionnaire

8

- 4. Indicate the **Request Reason** (details for each **Request Reason** are listed towards the top of the questionnaire).
- 5. Fill in the justification fields:
  - Why does this position requires a waiver from the search process.
  - Why must this position must be filled at this time.
- 6. Provide the justification that explains why the proposed candidate is uniquely qualified for the position.
- 7. Explain how the functions of the position will be met if the waiver request is not approved.
- 8. Click Submit.

|   | Request Reason: Indicate/select the reason for your request: (Required)                                                                                                    |
|---|----------------------------------------------------------------------------------------------------|
|   | Executive/Senior Management                                                                                                    |
|   | O Special Distinction                                                                                                    |
| 4 | • Emergency Related                                                                                                    |
|   | Grant/Contract Related                                                                                                    |
|   | C Temporary Appointment                                                                                                    |
|   | O Dual Career                                                                                                    |
|   | Why does this position require a waiver from the search process? (Required)                                                                                                    |
|   | Provide justification                                                                                                    |
| 5 | Nhy must this position be filled at this time? (Required)                                                                                                    |
|   | Provide justification                                                                                                    |
|   | Please provide a justification that explains why the proposed candidate is uniquely qualified for the position. Your response should include information pertaining to education, work related experiences, certifications as well as knowledge, skills and abilities. (Require |
| 6 | Provide justification                                                                                                    |
|   |                                                                                                    |
|   | How will these functions be met if the request is not approved? (Required)                                                                                                    |
| 7 | How will these functions be met if the request is not approved? (Required)           Provide justification                                                                                                    |
| 7 | How will these functions be met if the request is not approved? (Required)          Provide justification                                                                                                    |
| 7 | How will these functions be met if the request is not approved? (Required)  Provide justification                                                                                                    |

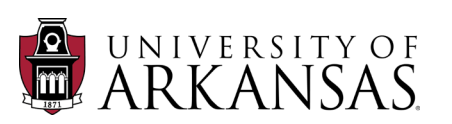

# **Next Steps**

After the **Waiver Justification (Complete Questionnaire)** process has been submitted, the *External Waiver Job Requisition Process* will follow the same steps outlined in the *Job Requisition* training. It will also have additional reviews as described below.

#### **Additional Reviews**

Please note that several additional roles have been added to the approval process for External Waivers:

- Dean/AVC
- Vice Chancellor
- HCM Compliance Partner

These roles will look specifically at the **Waiver Justification** to ensure that the university is in compliance with state law.

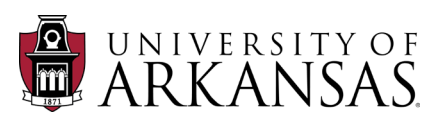